Voltage calibration

- 1. Switch off software scan66.exe
- 2. Open NI-MAX

|        | SMPS                | SMPS Setup       |   |  |
|--------|---------------------|------------------|---|--|
| NI MAX | Scan66.exe -        | SMPS Setup.exe - |   |  |
|        | Verknüpfung         | Verknüpfung      |   |  |
|        | SMPS                |                  |   |  |
|        | Hardwarecontrol.exe | Change           |   |  |
|        | - verknuprung       | Measurerne       |   |  |
|        |                     |                  |   |  |
|        |                     |                  | • |  |
|        |                     |                  |   |  |
|        |                     |                  |   |  |

- 3. Go to folder Datenumgebung
- 4. Then opn globale virtuelle NI-DAQmax
- 5. Open file DMA-HV

| ✓ 💷 Mein System                                                                                                    | Speichern | 👌 Ausführen 🔹                                                                                                    | 27                                                                                                    |
|----------------------------------------------------------------------------------------------------|-----------|----------------------------------------------------------------------------------------------------|----------------------------------------------------------------------------------------------------|
| Datenumgebung Globale virtuelle NI-DAQm                                                                                                    | w         | 0 Wert auf Kanal anwenden                                                                                                    | Zurück                                                                                                    |
| Control 0 The Data of the second second se |           | DMA HV 0   OMA HV 0   Image: Status in the status in the stat | Spann<br>oder<br>Strom<br>Strom |

6. Set maximum to 800mv (in place of 10)

|        |                           | West auf Van I                          | adap                                                                                |                                                                 |   |        |
|--------|---------------------------|-----------------------------------------|-------------------------------------------------------------------------------------|-----------------------------------------------------------------|---|--------|
| ACCULA | 200m                      | wert auf kanal anwei                    | Wert auf Kanal anwenden                                                             |                                                                 |   |        |
|        | DMA HV                    |                                         | 200m                                                                                |                                                                 | ^ |        |
|        |                           |                                         |                                                                                     |                                                                 |   |        |
|        |                           |                                         |                                                                                     |                                                                 |   |        |
|        |                           |                                         |                                                                                     |                                                                 |   |        |
|        |                           |                                         |                                                                                     |                                                                 |   |        |
|        |                           |                                         |                                                                                     |                                                                 |   |        |
|        |                           |                                         |                                                                                     |                                                                 |   |        |
|        |                           |                                         |                                                                                     |                                                                 |   |        |
|        |                           |                                         |                                                                                     |                                                                 |   |        |
|        |                           |                                         |                                                                                     |                                                                 |   |        |
|        |                           |                                         | -                                                                                   |                                                                 |   |        |
|        | Konfiguratio              | n                                       |                                                                                     |                                                                 |   | _      |
|        | Konfiguratio              | n<br>stelungen                          | 1                                                                                   |                                                                 |   |        |
|        | Konfiguratio              | n<br>stellungen                         | Einstellungen für Sr                                                                | nannungsusgaha                                                  | _ |        |
|        | Konfiguratio              | n<br>stellungen<br>Details 💓 ^          | Einstellungen für Sp                                                                | pannungsausgabe                                                 |   |        |
|        | Konfguratic<br>Kanalein   | n<br>stellungen<br>Detaks 💓 ^<br>SMA HV | Einstellungen für Sr                                                                | pannungsausgabe                                                 |   | -      |
|        | Konfiguratio              | n<br>Detaks 💓 ^<br>SMA HV               | Einstellungen für Sp<br>Einstellungen<br>Signalausgangsberei                        | bannungsausgabe<br>di                                           |   | -      |
|        | Konfiguratio              | n<br>Detaks 💓 ^                         | Einstelungen für Sp<br>Einstelungen<br>Sgralausgangsberei<br>Max. 800m              | bannungsausgabe<br>Skalerte Einheit<br>Benutzerdefinert V       |   |        |
|        | Konfiguratio              | n<br>Stellungen<br>Detade 💓 ^           | Einstelungen für Sp<br>Einstelungen<br>Sgralausgangaberei<br>Max. 800m<br>Min. 0    | bannungsausgabe<br>Skalerte Enhet<br>Benutzerdefiniert V        |   |        |
|        | Konfiguratie              | m<br>stellungen<br>Detade 💓 ^           | Einstelungen für Sp<br>Einstelungen<br>Signalausgangaberei<br>Max. 800m<br>Min. 0   | bannungsausgabe<br>ch<br>Skalerte Einheit<br>Benutzerdefinert 🗸 |   | -      |
|        | Konfiguratie              | m<br>stellungen<br>Details 💓 ^          | Einstelungen für Sp<br>Einstelungen<br>Signalausgangaberen<br>Max. 800m<br>Min. 0   | bannungsausgabe                                                 |   | -      |
|        | Konfiguratio              | n<br>stelungen<br>Details 💓 ^           | Einstellungen für Sp<br>Einstellungen<br>Signalausgangaberei<br>Max. 800m<br>Min. 0 | ch<br>Skalerte Enhet<br>Berutzerdefnert V                       |   | High   |
|        | Konfiguration<br>Konsilem | n<br>stelungen<br>Details 💓 ^           | Einstellungen für Sp<br>Einstellungen<br>Signalausgangaberei<br>Max. 800m<br>Min. 0 | Dannungsausgabe                                                 |   | Hitobe |

7. Put 0 volt in front of "wert auf kanal Anwenden" (apply) and press wert auf kanal Anwenden (apply) and Ausfuhren (start).

- 8. Press stopp.
- 9. Switch on the voltmeter by moving the knob clockwise and setting to V.

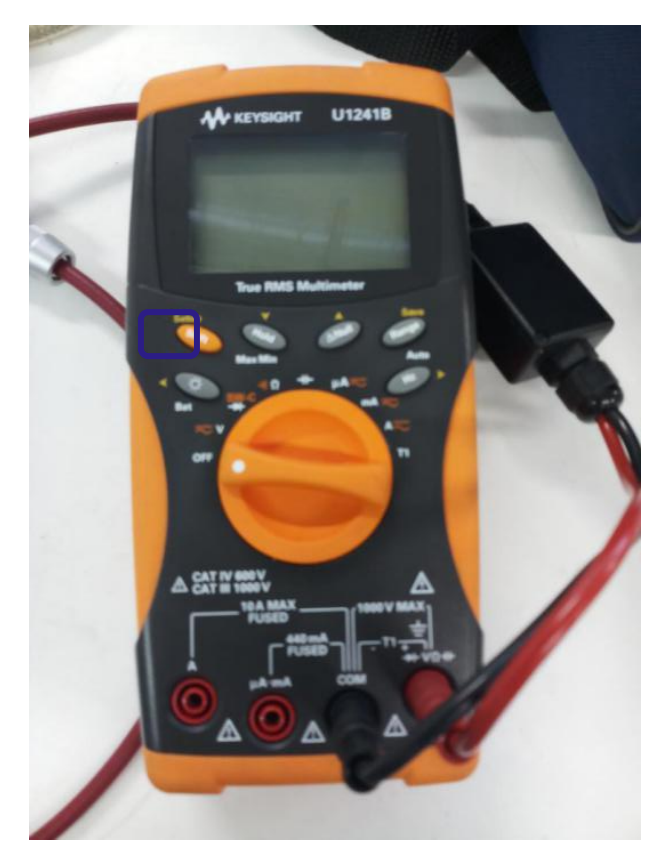

- 10. Press setup and change to DC.
- 11. Press range until it dispaly 1000 v scale on screen.
- 12. Remove the voltage supply cable from DMA and connect with voltameter
- 13. Press Ausfuhren (start)
- 14. See the reading on voltameter (it should be ~0)
- 15. Note down the reading
- 16. Press stop
- 17. Change the 0 v to 4mv (this is calibration for small size) and press apply botton
- 18. Press Ausfuhren (start)
- 19. See the reading in voltameter and notedown (it should be ~5V)

20. If the reading on voltameter is greater than 5V, then open the Eigene Skalierungen

| II-DAQmx   | 200m Wert au                        | 200m Wert auf Kanal anwenden                           |                       |  |  |  |
|------------|-------------------------------------|--------------------------------------------------------|-----------------------|--|--|--|
|            | DMA HV                              | 200m                                                   | Sp                    |  |  |  |
| s<br>ellen |                                     |                                                        | Sign.<br>zwei<br>werd |  |  |  |
|            |                                     |                                                        | •                     |  |  |  |
|            | Konfiguration<br>Kanaleinstellungen | Enstelungen für Enzenungenungele                       | s<br>s<br>s           |  |  |  |
|            | DMA HV                              | Einstelungen für Spannungsausgabe                      | • H<br>Di<br>Zu       |  |  |  |
|            |                                     | Signalausgangsbereich<br>Max. 800 Bei utzerdefiniert V |                       |  |  |  |

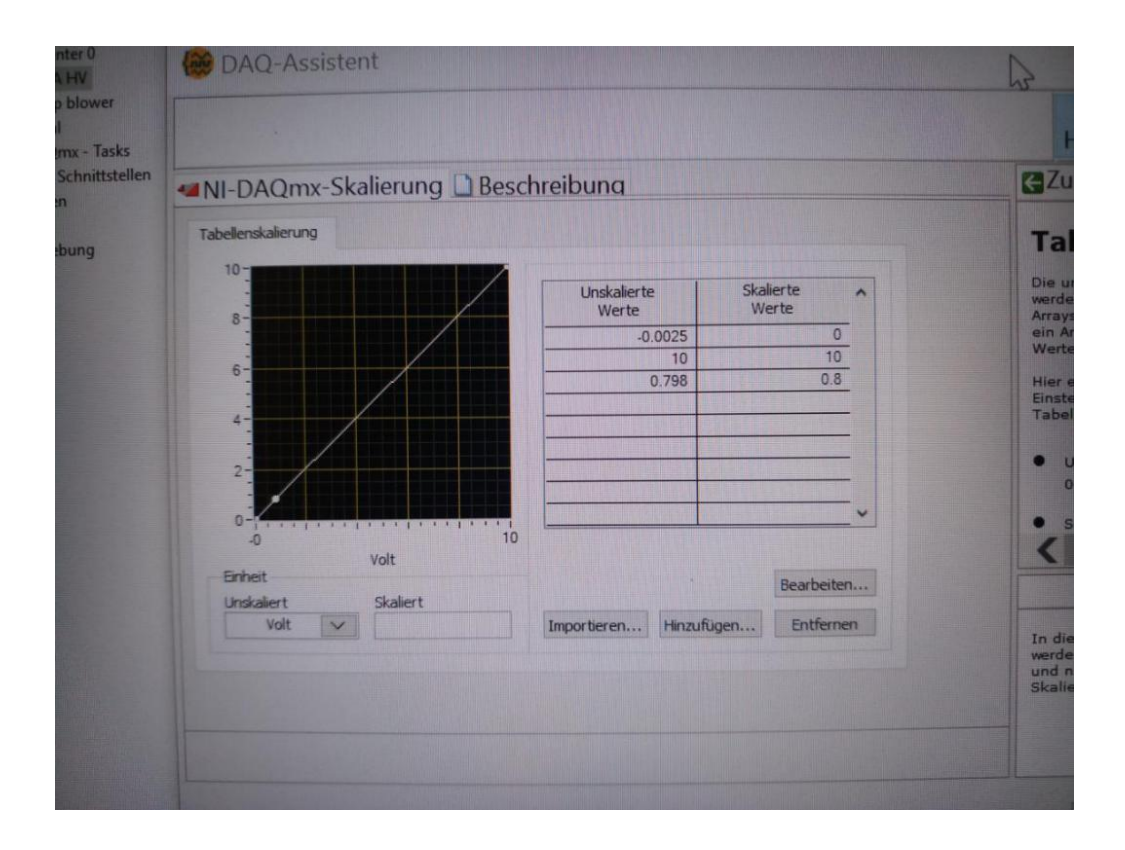

21. If the reading is greater than 5V then the scale (-0.0025) against 0 needs to be decreased by increasing the last digit or vis-versa.

22. Press stop

23. Set the voltage to 800 mv repeat the procedure by pressing apply button and then Ausfuhren (start)

24. Notedown the reading (~1000 v)

25. If reading is not 1000 v on voltameter then click on scale against 0.8 and increase or decrease the last digit of 0.798 value accodingly.

26. Press Stop

27. Set the voltage to 200mv and repeat the procedure and notedown the reading

- 28. Press apply and Ausfuhren (start).
- 29. If the reading on voltameter is 250v then the scale is linear and correct.
- 30. Save the scale by pressing Speichern to save the file.